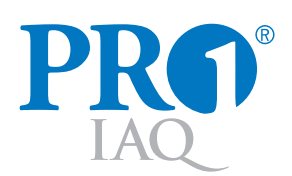

# TRUE COMFORT ||||

This manual covers the following models:

• **T801** 

# Thermostat Applications Guide

| Description                             |     |
|-----------------------------------------|-----|
| Gas or Oil Heat                         | Yes |
| Electric Furnace                        | Yes |
| Heat Pump (No Aux. or Emergency Heat)   | Yes |
| Heat Pump (with Aux. or Emergency Heat) | No  |
| Multi-stage Systems                     | No  |
| Heat Only Systems                       | Yes |
| Cool Only Systems                       | Yes |
| Millivolt                               | Yes |

# **Power Type**

Battery Power Hardwire (Common Wire) Hardwire (Common Wire) with Battery Backup

| Table of Contents                 | Page |
|-----------------------------------|------|
| Installation Tips                 | 2    |
| Thermostat Quick Reference        | 3    |
| Subbase Installation              | 4    |
| Wiring                            | 5    |
| Wiring Diagrams                   | 6    |
| Technician Setup                  | 7    |
| Mounting and Battery Installation | 9    |
| Specifications                    | 10   |

Una versión española de este manual puede ser descargada en www.pro1iaq.com

® U.S. Registered Trademark. Patents pending.
 Copyright © 2006 Pro1 IAQ, Inc. All rights reserved.

# A trained, experienced technician must install this product.

Carefully read these instructions. You could damage this product or cause a hazardous condition if you fail to follow these instructions.

# **Need Help?**

For assistance with this product please visit http://www.pro1iaq.com or call Pro1 Customer Care toll-free at 888-Pro1iaq (776-1427) during normal business hours (Mon-Fri 9 AM - 6 PM Eastern)

# Wall locations

The thermostat should be installed approximately 4 to 5 feet above the floor. Select an area with average temperature and good air circulation.

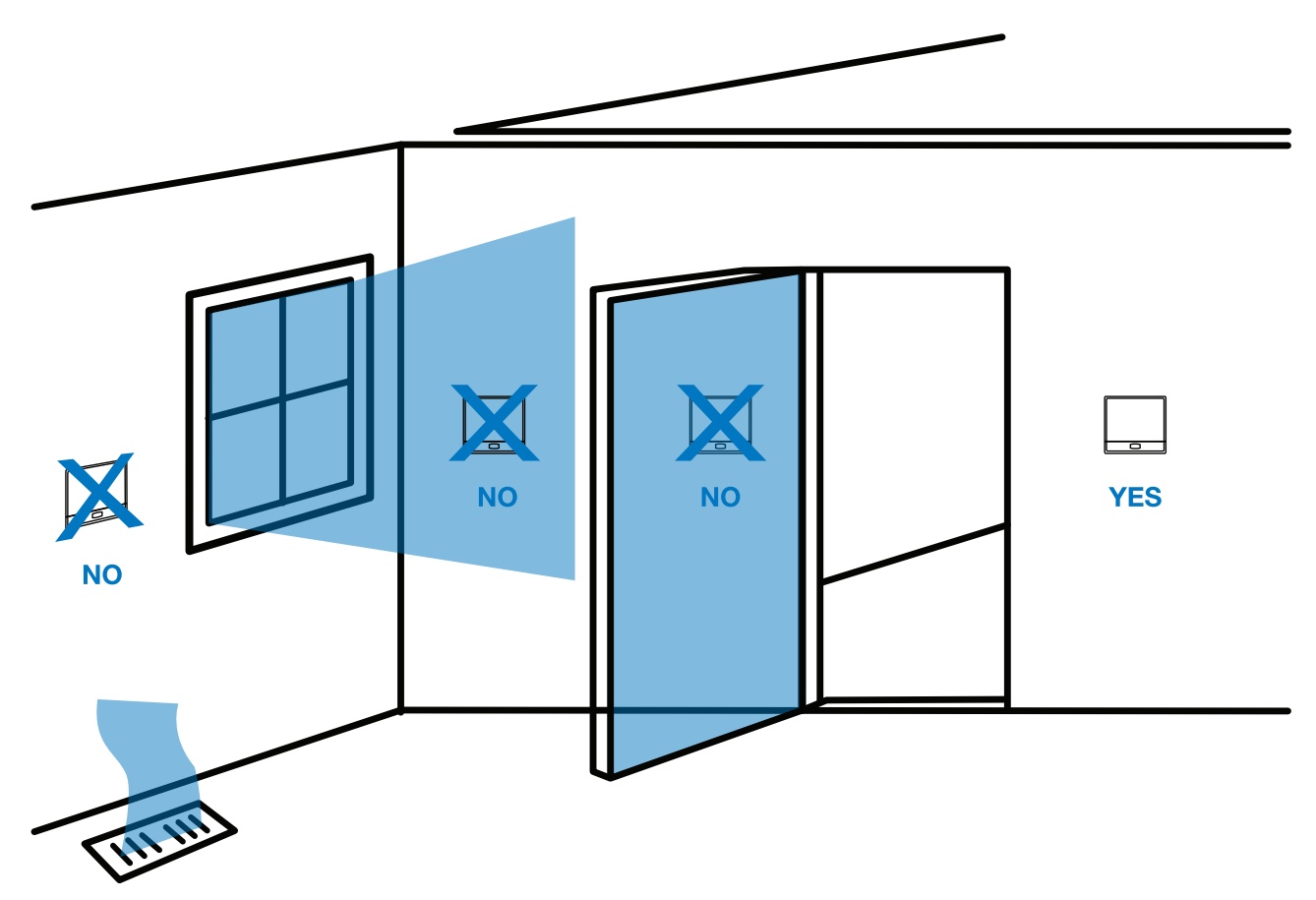

Do not install thermostat in locations:

- Close to hot or cold air ducts
- That are in direct sunlight
- With an outside wall behind the thermostat
- In areas that do not require conditioning
- Where there are dead spots or drafts (in corners or behind doors)
- Where there might be concealed chimneys or pipes

# **PRO1 Tip**

Pick an installation location that is easy for the user to access. The temperature of the location should be representative of the building.

# Getting to know your thermostat

|   | 2                                                                                                    |                              |
|---|----------------------------------------------------------------------------------------------------|------------------------------|
|   | 1 Temperature                                                                                                    | Set At<br>5<br>5<br>Con Cool |
| Ī | Use the "+" or "-" key to select your desired room<br>temperature. A copy of the Operating Manual can<br>be downloaded at www.pro1iaq.com | 3 4   Fan System             |
| F |                                                                                                    | 6                            |

- 2 Glow in the Dark Light Button
- (3) Fan Button
- 4 System Button
- 5 Temperature Setpoint Buttons
- 6 Access Door

# 

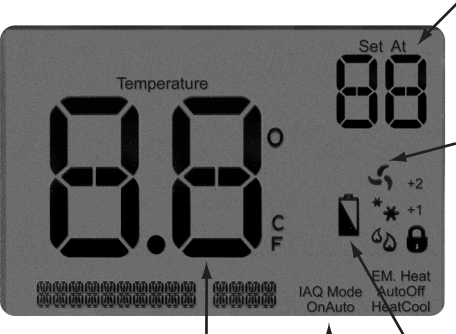

Indicates the current room temperature

Button options

Displays the user selectable setpoint temperature.

System operation indicators: The **COOL**, **HEAT** or **FAN** icon will display when the **COOL**, **HEAT** or **FAN** is on.

**NOTE:** The compressor delay feature is active if these icons are flashing. The compressor will not turn on until the 5 minute delay has elapsed.

Low Battery Indicator: Replace batteries when indicator is shown

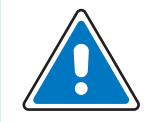

# Important:

The low battery indicator is displayed when the AA battery power is low. If the user fails to replace the battery within 21 days, the thermostat display will only show the low battery indicator as a final warning before the thermostat becomes inoperable. The batteries are located on the back of the Thermostat.

# Removing the private label badge

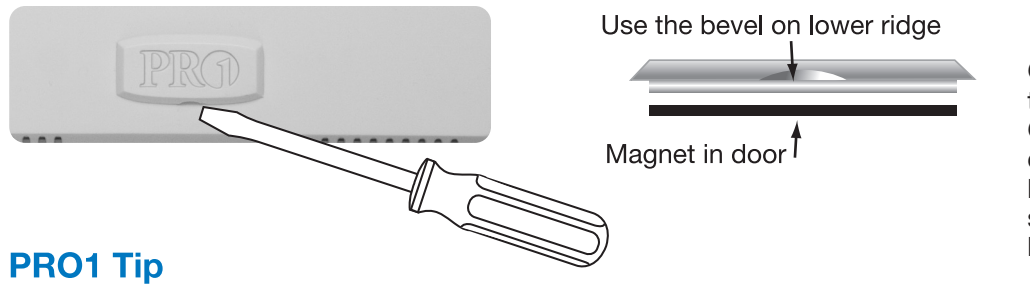

Gently slide a screwdriver into the bottom edge of the badge. Gently turn the screwdriver counter clockwise. The badge is held on by a magnet. The badge should pry off easily. **Do not use force.** 

All Pro1 thermostats use the same universal magnetic badge.

Visit our website at www.pro1iaq.com to learn more about our free private label program.

# SUBBASE INSTALLATION

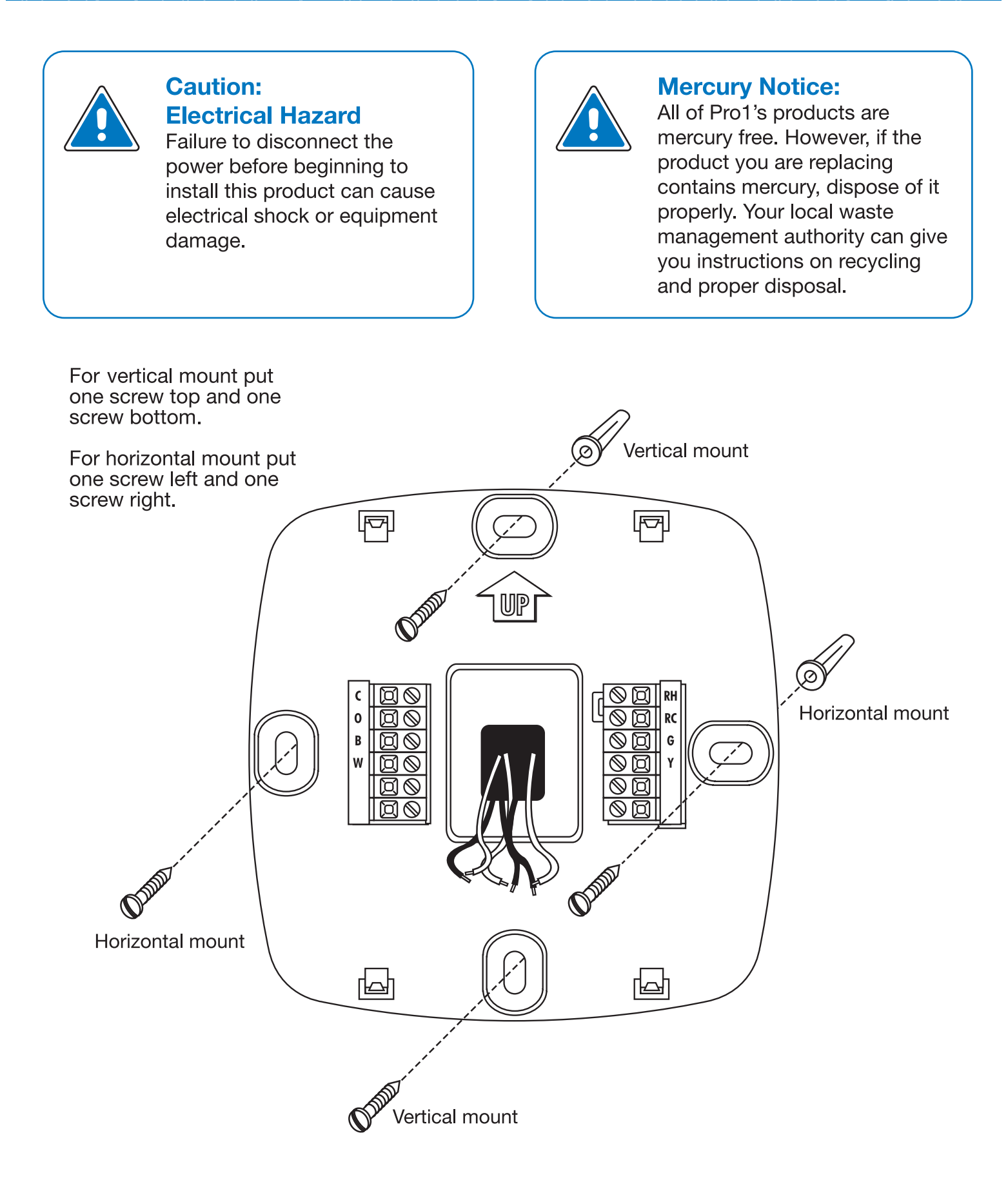

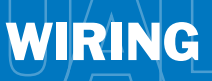

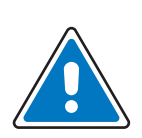

# **Caution: Electrical Hazard**

Failure to disconnect the power before beginning to install this product can cause electrical shock or equipment damage.

### Wiring

- 1. If you are replacing a thermostat, make note of the terminal connections on the thermostat that is being replaced. In some cases the wiring connections will not be color coded. For example, the green wire may not be connected to the **G** terminal.
- 2. Loosen the terminal block screws. Insert wires then retighten terminal block screws.
- 3. Place nonflammable insulation into wall opening to prevent drafts.

### **Terminal Designations**

- W Heat relay
- Y Compressor relay
- G Fan relay
- O Heat pump changeover valve energized in cooling
- RC Transformer power for cooling
- **PRO1 Tips:**

#### RH & RC terminals

For single transformer systems, leave the jumper wire in place between RH and RC. Remove jumper wire for two transformer systems.

#### Heat pump systems

If wiring to a heat pump, use a small piece of wire (not supplied) to connect terminals W and Y.

#### C terminal

The C (common wire) terminal does not have to be connected when the thermostat is powered by batteries.

#### Wire specifications

Use shielded or non-shielded 18 - 22 gauge thermostat wire.

#### RH Transformer power for heating

Warning:

All components of the control

system and the thermostat

installation must conform to

Class II circuits per the NEC Code.

- B Heat pump changeover valve energized in heating
- C Common wire from secondary side of cooling system transformer or for heat only system transformer

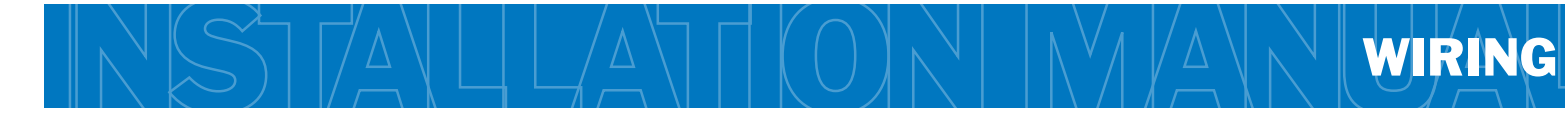

# Power supply

- A Factory-installed jumper. Remove only when installing on 2-transformer systems.
- Use either O or B terminals for changeover valve.
- Use a small piece of wire (not supplied) to connect W and Y terminals.
- Set fan operation switch to electric
- Optional 24 VAC common connection when thermostat is used in battery power mode.

## Typical 1H/1C system: 1 transformer

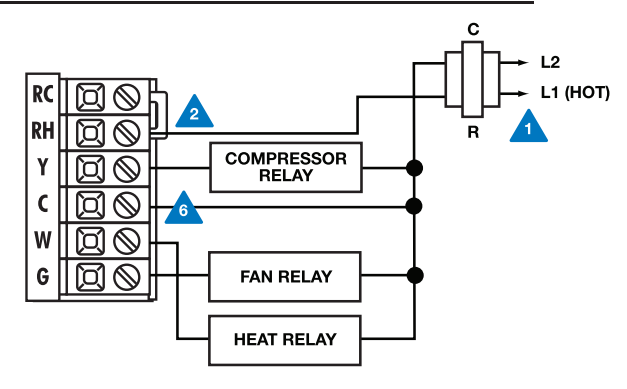

### Typical 1H/1C heat pump system

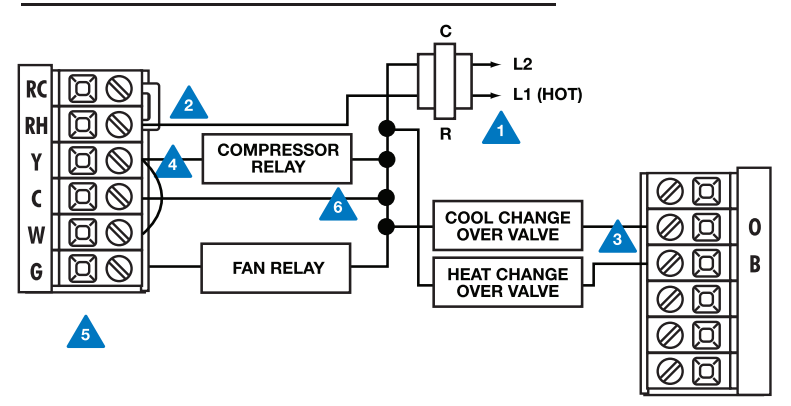

# Typical heat-only system with fan

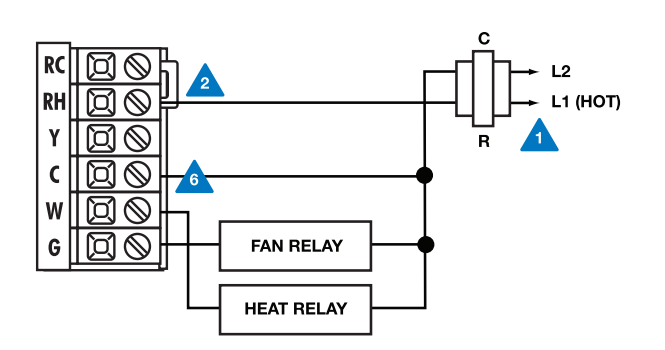

# Typical 1H/1C system: 2 transformer

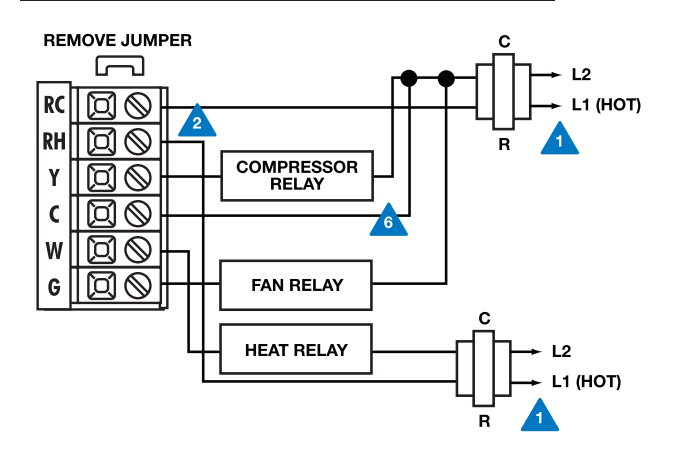

# Typical heat-only system

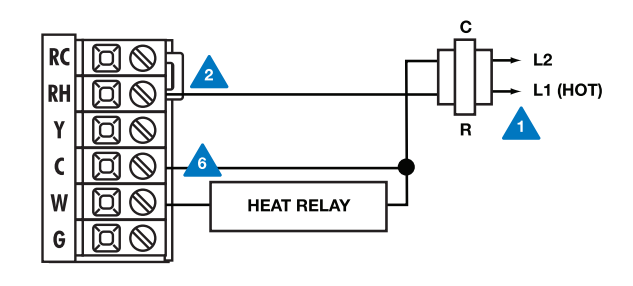

#### **Typical cool-only system**

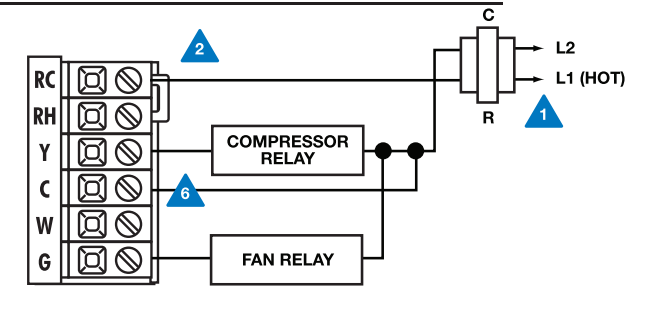

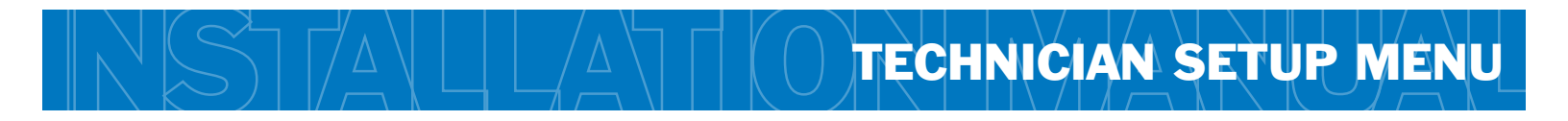

## **Technician Setup Menu**

This thermostat has a technician setup menu for easy installer configuration. To set up the thermostat for your particular application:

- 1. Hold down + and key together for 3 seconds.
- 2. Configure the installer options as desired using the table below.
- 2. Use the + or keys to change settings and the **SYSTEM** or **FAN** key to move from one step to another.

You can press the + and - keys together for 3 seconds to go back to normal operation. Or the thermostat will go back to normal operation in one minute if no keys are pressed.

| Tech Setup Steps                                                                                                    |                                                                                                    |                                                                                                    |                                                                                                    |                                                                                                    |                                                                                                    |                                                                                           |
|----------------------------------------------------------------------------------------------------|----------------------------------------------------------------------------------------------------|----------------------------------------------------------------------------------------------------|----------------------------------------------------------------------------------------------------|----------------------------------------------------------------------------------------------------|----------------------------------------------------------------------------------------------------|-------------------------------------------------------------------------------------------|
| Filter<br>Change<br>Reminder                                                                                                    | Room<br>Temperature<br>Calibration                                                                                                    | Minimum<br>Compressor<br>On Time                                                                                                    | Compressor<br>Short Cycle<br>Delay                                                                                                    | Cooling<br>Swing                                                                                                    | Heating<br>Swing                                                                                                    | °F or °C                                                                                  |
| This feature will<br>flash <b>FILT</b> in the<br>display after the<br>elapsed run time<br>to remind the<br>user to change the<br>filter. A setting of<br><b>OFF</b> will disable<br>this feature. | This feature allows<br>the installer to<br>change the<br>calibration of the<br>room temperature<br>display. For<br>example, if the<br>thermostat reads $70^{\circ}$<br>and you would like it<br>to read $72^{\circ}$ then<br>select $+2$ . | This feature allows the<br>installer to select the<br>minimum run time for<br>the compressor.<br>For example, a setting<br>of 4 will force the<br>compressor to run for<br>at least 4 minutes<br>every time the<br>compressor turns on,<br>regardless of the room<br>temperature. | The compressor short<br>cycle delay protects<br>the compressor from<br>"short cycling". This<br>feature will not allow<br>the compressor to be<br>turned on for 5<br>minutes after it was<br>last turned off. | The swing setting,<br>often called "cycle<br>rate", "differential"<br>or "anticipation" is<br>adjustable. A smaller<br>swing setting will<br>cause more frequent<br>cycles and a larger<br>swing setting will<br>cause fewer cycles.                                                                                                  | The swing setting,<br>often called "cycle<br>rate", "differential"<br>or "anticipation" is<br>adjustable. A<br>smaller swing setting<br>will cause more<br>frequent cycles and a<br>larger swing setting<br>will cause fewer<br>cycles.                                                                                               | Select F for<br>Fahrenheit<br>temperature read<br>out or select C for<br>Celsius read out |
| LCD Will Show                                                                                                    |                                                                                                    |                                                                                                    |                                                                                                    |                                                                                                    |                                                                                                    |                                                                                           |
| F I SE                                                                                                    | (R. 1                                                                                                    | <b>80</b>                                                                                                    |                                                                                                    | 0.5                                                                                                    | J.L.                                                                                                    | <b>14</b> , °F                                                                            |
| Adjustment Options                                                                                                    |                                                                                                    |                                                                                                    |                                                                                                    |                                                                                                    |                                                                                                    |                                                                                           |
| You can adjust<br>the filter change<br>reminder from<br><b>OFF</b> to 2000<br>hours of runtime<br>in 50 hour<br>increments.                                                                       | You can adjust the<br>room temperature<br>display to ready -4°F<br>to +4°F above or<br>below the factory<br>calibrated reading.                                                                                                    | You can select the<br>minimum compressor<br>run time from "off",<br>"3", "4", or "5"<br>minutes. If 3, 4, or 5<br>is selected, the<br>compressor will run<br>for at least the<br>selected time before<br>turning off.                                                             | Selecting <b>ON</b> will not<br>allow the compressor<br>to be turned on for 5<br>minutes after the last<br>time the compressor<br>was on. Select <b>OFF</b><br>to remove this delay.                          | The cooling swing<br>setting is adjustable<br>from $\pm 0.4^{\circ}$ F to<br>$\pm 2^{\circ}$ F. For example:<br>A swing setting of<br>$0.5^{\circ}$ F will turn the<br>cooling on at<br>approximately $0.5^{\circ}$ F<br>above the setpoint<br>and turn the cooling<br>off at approximately<br>$0.5^{\circ}$ F below the<br>setpoint. | The heating swing<br>setting is adjustable<br>from $\pm 0.4^{\circ}$ F to<br>$\pm 2^{\circ}$ F. For example:<br>A swing setting of<br>$0.5^{\circ}$ F will turn the<br>heating on at<br>approximately $0.5^{\circ}$ F<br>below the setpoint<br>and turn the heating<br>off at approximately<br>$0.5^{\circ}$ F above the<br>setpoint. | °F for Fahrenheit<br>°C for Celsius                                                       |
| Factory Default Settings                                                                                                    |                                                                                                    |                                                                                                    |                                                                                                    |                                                                                                    |                                                                                                    |                                                                                           |
| OFF                                                                                                    | 0 °F                                                                                                    | OFF                                                                                                    | ON                                                                                                    | 0.5 °F                                                                                                    | 0.4 °F                                                                                                    | °F                                                                                        |
|                                                                                                    |                                                                                                    |                                                                                                    |                                                                                                    |                                                                                                    |                                                                                                    |                                                                                           |

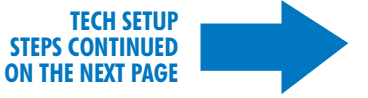

| Tech Setup Steps (Continued from the previous page)                                                                                                    |                                                                                                    |                                                                                                    |                                                                                           |                                                                                                    |
|----------------------------------------------------------------------------------------------------|----------------------------------------------------------------------------------------------------|----------------------------------------------------------------------------------------------------|-------------------------------------------------------------------------------------------|----------------------------------------------------------------------------------------------------|
| Fan<br>Operation                                                                                                    | Display<br>Light                                                                                                    | Contractor<br>Call Number                                                                                                    | Веер                                                                                      | System<br>Switch                                                                                                    |
| Select <b>GAS</b> for<br>systems that<br>control the fan<br>during a call for<br>heat. Select <b>ELEC</b><br>to generate the<br>fan when the fan<br>relay is connected<br>to the G terminal. | The display light can<br>be configured to<br>come on when any<br>key is pressed or only<br>when the light key is<br>pressed.                                                                | Allows you to put your<br>phone number in the<br>display. Selecting "ON"<br>will enable this<br>feature. "OFF" will<br>disable this feature.                                                                                                   | When any key is<br>pressed an audible<br>beep will sound.<br>There is an ON<br>or an OFF. | You can configure the<br>system switch for the<br>particular application:<br>Heat - Off - Cool,<br>Heat - Off,<br>Cool - Off,<br>Heat - Off - Cool-Auto |
| LCD Will Show                                                                                                    |                                                                                                    |                                                                                                    |                                                                                           |                                                                                                    |
| ELEC                                                                                                    |                                                                                                    | OFF CPUL                                                                                                    |                                                                                           | Heat<br>Off<br>Cool                                                                                                    |
| Adjustment Options                                                                                                    |                                                                                                    |                                                                                                    |                                                                                           |                                                                                                    |
| GAS<br>or<br>ELEC                                                                                                    | OFF configures<br>display light to come<br>on only with the light<br>key, which will save<br>battery power.<br>ON configures the<br>display light to come<br>on when any key is<br>pressed. | If selected on, you<br>will see the input<br>screen after pressing<br>SYSTEM key.<br>Use the + key<br>to move from one<br>character to another.<br>Use the - key to<br>change the blinking<br>character.<br>Press SYSTEM key<br>when finished. | If ON is selected the<br>beep will sound. If<br>OFF is selected, there<br>is no sound.    | Use the + or -<br>key until the desired<br>application is<br>flashing.                                                                                  |
| Factory Default Setting                                                                                                    | gs                                                                                                    |                                                                                                    |                                                                                           |                                                                                                    |
| GAS                                                                                                    | ON                                                                                                    | OFF                                                                                                    | On                                                                                        | Heat - Off - Cool                                                                                                    |

#### A Note About Auto Changeover:

Auto changeover will switch between heating and cooling as needed. It is very important to make sure the cooling setpoint temperature is at least 3° above the heating setpoint temperature and that the heating setpoint temperature is at least 3° below the cooling setpoint temperature. **Note:** If Contractor Call Number is selected **ON**, your phone number will show in the display if there has been a continuous call for heating or cooling for 24 hours or if the light button is held down for 3 seconds. To remove the phone number from the display, hold the light button down for 3 seconds.

# **Mount Thermostat**

Align the 4 tabs on the subbase with corresponding slots on the back of the thermostat, then push gently until the thermostat snaps in place.

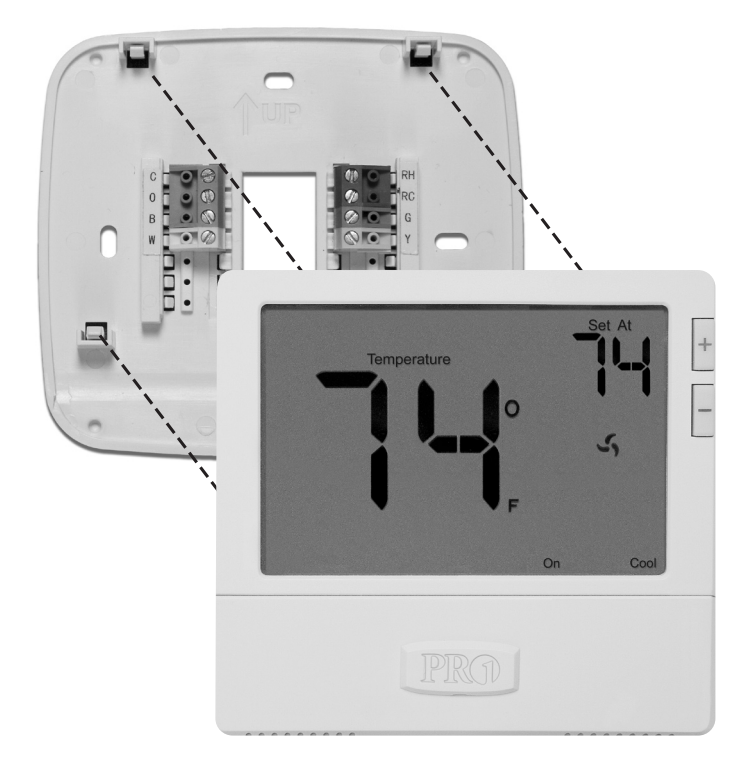

# **Battery Installation**

Battery installation is optional if thermostat is hardwired (C terminal connected).

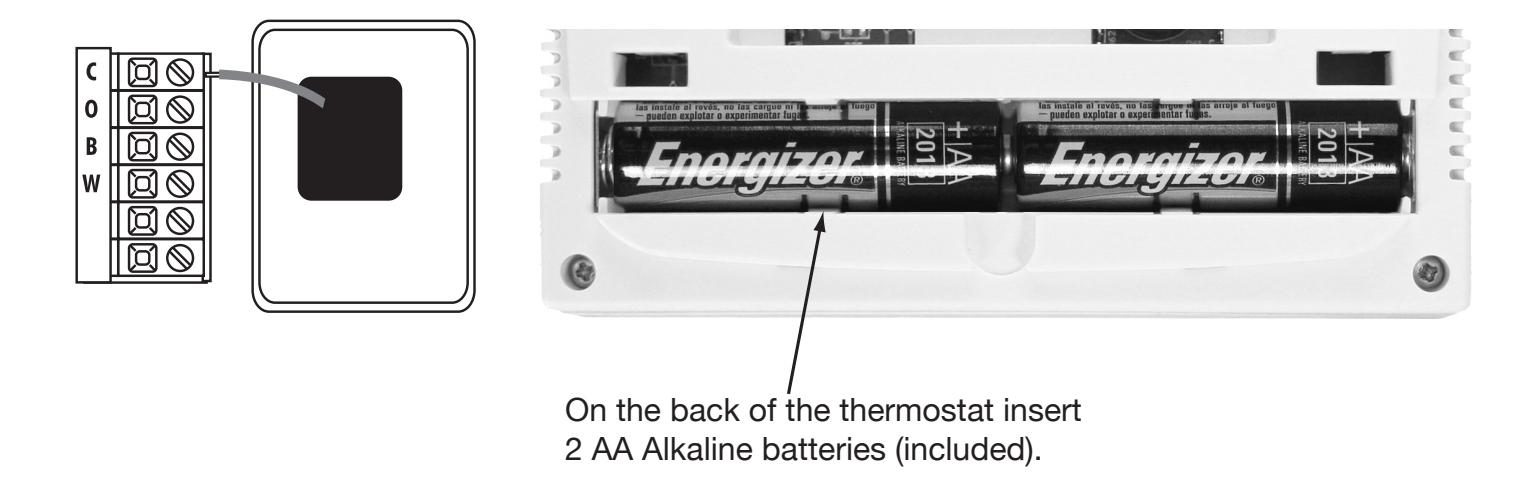

# **Specifications**

| The display range of temperature   | 41°F to 95°F (5°C to 35°C)                                      |
|------------------------------------|-----------------------------------------------------------------|
| The control range of temperature   | 44°F to 90°F (7°C to 32°C)                                      |
| Load rating                        | 1 amp per terminal, 1.5 amp maximum all terminals combined      |
| Display accuracy                   | ± 1°F                                                           |
| Swing (cycle rate or differential) | Heating is adjustable from 0.4°F to 2.0°F                       |
|                                    | Cooling is adjustable from 0.4°F to 2.0°F                       |
| Power source                       | 18 to 30 VAC, NEC Class II, 50/60 Hz for hardwire (common wire) |
|                                    | Battery power from 2 AA Alkaline Energizer batteries            |
| Operating ambient                  | 32° to +105° (0° to +41°C)                                      |
| Operating humidity                 | 90% non-condensing maximum                                      |
| Dimensions of thermostat           | 4.7"W x 4.4"H x 1.1"D                                           |

# **Contact Us**

# Pro1 IAQ Inc.

1111 S. Glenstone Suite 2-100 Springfield, MO 65804

Toll-free: 1-888-Pro1iaq (776-1427) Toll Number (Outside the USA): 330-821-3600 Web: http://www.pro1iaq.com Hours of Operation: Monday - Friday 9 AM - 6 PM Eastern